# How I created cheapest Wordpress

# **1. Create lightsail instance**

| Good afternoon!                                                                                             | Filter by name, location, tag, or type |
|----------------------------------------------------------------------------------------------------|----------------------------------------|
| Instances Containers Databases Networking Storage                                                           | Snapshots                              |
| You have no instances<br>Create an instance and get started<br>Create instance<br>Learn more about instance | right now.<br>with Lightsail!<br>↔     |
|                                                                                                    |                                        |

Go to the Lightsail homepage and click "Create instance". If you don't have an AWS account, follow the link to create the account first.

|        | Ohio<br>us-east-2              |       | Virginia<br>us-east-1                | • | <b>Montreal</b><br>ca-central-1 |               | Oregon<br>us-west-2       |
|--------|--------------------------------|-------|--------------------------------------|---|---------------------------------|---------------|---------------------------|
|        | Ireland<br>eu-west-1           |       | London<br>eu-west-2                  |   | Paris<br>eu-west-3              |               | Frankfurt<br>eu-central-1 |
|        | <b>Tokyo</b><br>ap-northeast-1 |       | Stockholm<br>eu-north-1              | * | Sydney<br>ap-southeast-2        | <b>***</b> ** | Seoul<br>ap-northeast-2   |
| ۲      | Mumbai<br>ap-south-1           | C:    | Singapore<br>ap-southeast-1          |   |                                 |               |                           |
| Select | an Availability                | Zone  | ?                                    |   |                                 |               |                           |
| A      | Zone A<br>ca-central-1a        | В     | Zone B<br>ca-central-1b              | D | Zone D<br>ca-central-1d         |               |                           |
| Pick y | our instant                    | ce im | iage ?                               |   |                                 |               |                           |
| Select | a platform                     |       |                                      |   |                                 |               |                           |
| 8      | Linux/Unix<br>28 blueprints    |       | Microsoft<br>Windows<br>4 blueprints |   |                                 |               |                           |

Select a blueprint

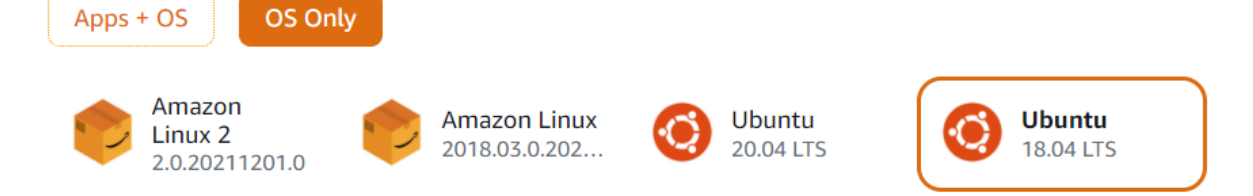

Select the region where is nearest from your location. For the instance image, You could just select Wordpress in Apps + OS but I selected Ubuntu 18.04 LTS OS Only option because I want to setup Wordpress from the scratch.

Ubuntu 18.04 LTS - Bionic. Lean, fast and powerful, Ubuntu Server delivers services reliably, predictably and economically. It is the perfect base on which to build your instances. Ubuntu is free and will always be, and you have the option to get support and Landscape from Canonical.

Learn more about Ubuntu on the AWS Marketplace 🗹 .

By using this image, you agree to the provider's End User License Agreement 🗹 .

### OPTIONAL

You can add a shell script that will run on your instance the first time it launches. Add launch script

You will connect to your instance using the **default** SSH key. Change SSH key pair

Automatic snapshots create a backup image of your instance and attached disks on a daily schedule.

Enable Automatic Snapshots

### Choose your instance plan ?

Click "Change SSH key pair" if you select the platform and blueprint

### SSH key pair manager 🕐

Select, create, or upload the key pair you would like to use to SSH into your instance.

### Learn more about SSH keys 🗹

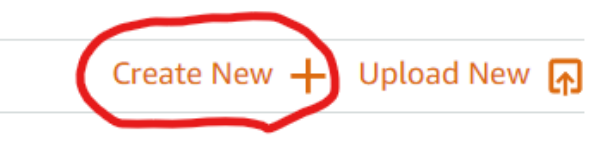

Click "Create New" and click "Create".

| Create a new SSH key pair                                                        |  |  |  |  |
|----------------------------------------------------------------------------------|--|--|--|--|
| We can generate an SSH key pair for you.                                         |  |  |  |  |
| We will keep the public key, and you can download the private key for later use. |  |  |  |  |
| wordpress_key                                                                    |  |  |  |  |
| Cancel Generate key pair                                                         |  |  |  |  |

Click Generate key pair and you will download it. (Save it in safe place)

| SSH key pair manager 🕐 |                                                                                         |                        |                          |                                |   |             |                 |  |
|------------------------|-----------------------------------------------------------------------------------------|------------------------|--------------------------|--------------------------------|---|-------------|-----------------|--|
| Sele                   | Select, create, or upload the key pair you would like to use to SSH into your instance. |                        |                          |                                |   |             |                 |  |
| Lear                   | rn more about SSH key                                                                   | s 🖸                    |                          |                                |   |             |                 |  |
|                        |                                                                                         |                        | Create New 🕂             | <ul> <li>Upload New</li> </ul> | ₼ |             |                 |  |
| 0                      | Default key 🕐                                                                           |                        |                          | Download                       | ۳ |             |                 |  |
| ۲                      | wordpress_key                                                                           |                        |                          |                                | × |             |                 |  |
| Auto                   | omatic snapshots creat                                                                  | e a backup image of yc | our instance and attache | d disks on a daily             |   |             |                 |  |
|                        | Enable Automatic Si                                                                     | napsnots               |                          |                                |   |             |                 |  |
| Cŀ                     | noose vour ii                                                                           | nstance plar           | n (?)                    |                                |   |             |                 |  |
| Ne                     |                                                                                         | ew 16 GB and 32 GE     | RAM bundles!             |                                |   |             |                 |  |
|                        | check out our h                                                                         |                        | NAIT Buildies.           | <b>,</b>                       |   |             |                 |  |
| Sort                   | t by: Price per month                                                                   | Memory Processin       | g Storage Transfer       | J                              |   |             |                 |  |
|                        | First 3 months free!                                                                    | First 3 months free!   | First 3 months free!     |                                |   |             |                 |  |
|                        | ¢Z E                                                                                    | ¢E                     | ¢10                      | ¢ 20                           |   | ¢10         |                 |  |
|                        | <b>φσ</b> .σ                                                                            | 40<br>40               | ΨIU                      | φ <b>Ζ</b> υ                   |   | <b>⊅4</b> ∪ | >               |  |
|                        | USD                                                                                     | USD                    | USD                      | USD                            |   | USD         |                 |  |
|                        | \$3.50 USD                                                                              | \$5 USD                | \$10 USD                 | \$20 USD                       |   | \$40 USD    | Price per month |  |
|                        | 512 MB                                                                                  | 1 GB                   | 2 GB                     | 4 GB                           |   | 8 GB        | Memory          |  |
|                        | 1 vCPU                                                                                  | 1 vCPU                 | 1 vCPU                   | 2 vCPUs                        |   | 2 vCPUs     | Processing      |  |
|                        | 20 GB SSD                                                                               | 40 GB SSD              | 60 GB SSD                | 80 GB SSD                      |   | 160 GB SSD  | Storage         |  |
|                        | 1 TB                                                                                    | 2 TB                   | 3 TB                     | 4 TB                           |   | 5 TB        | Transfer        |  |

Select the key pair that you just created and choose your instance plan. You could choose \$3.5 plan if you don't use heavy memory consuming plugins or multi WordPress websites.

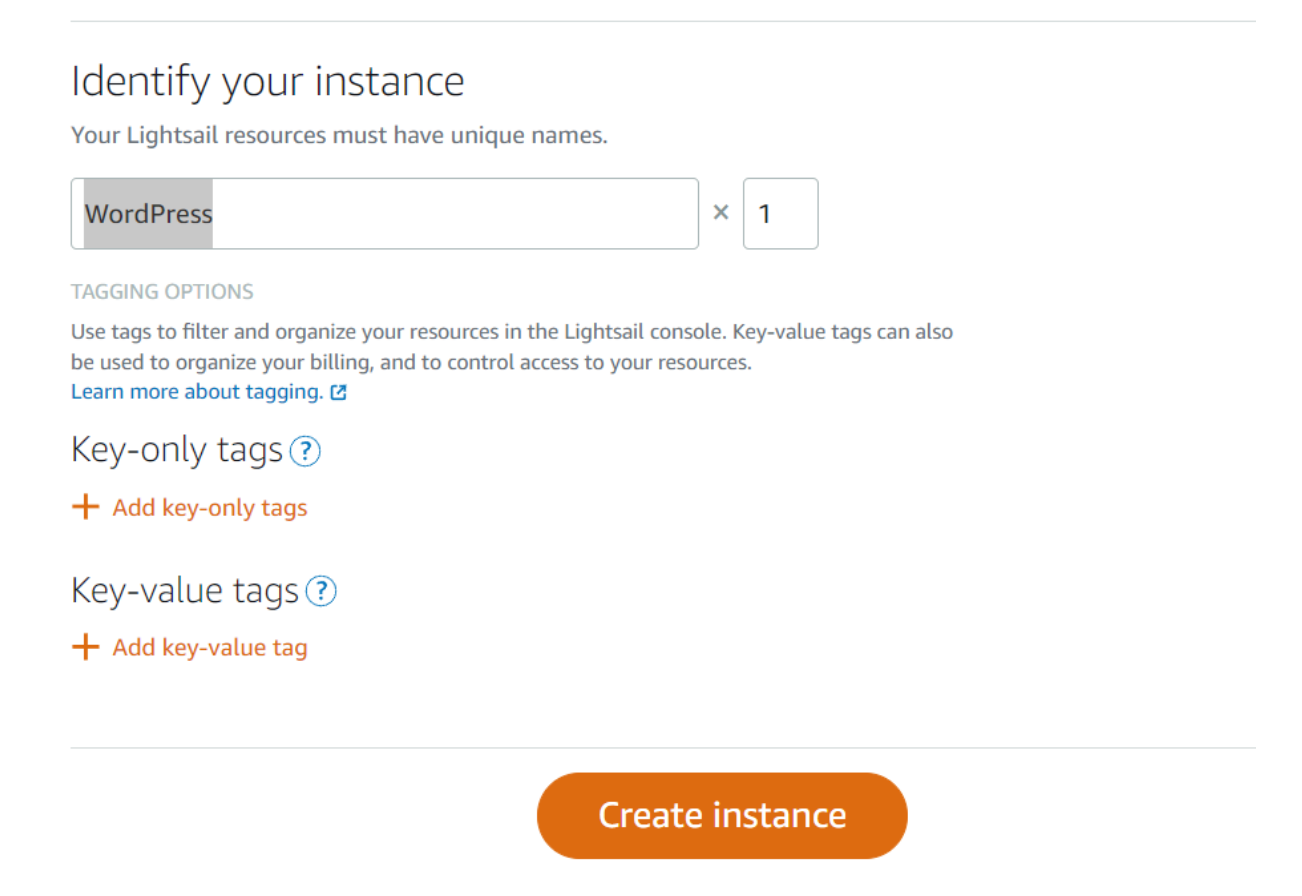

Click "Create instance" and wait for the instance be running

### Connect your project!

Networking resources allow you to specify how users and outside services connect to your Lightsail resources. They can be used to specify routing of internet traffic, speed up the delivery of your content, improve redundancy, and increase the capacity of your resources.

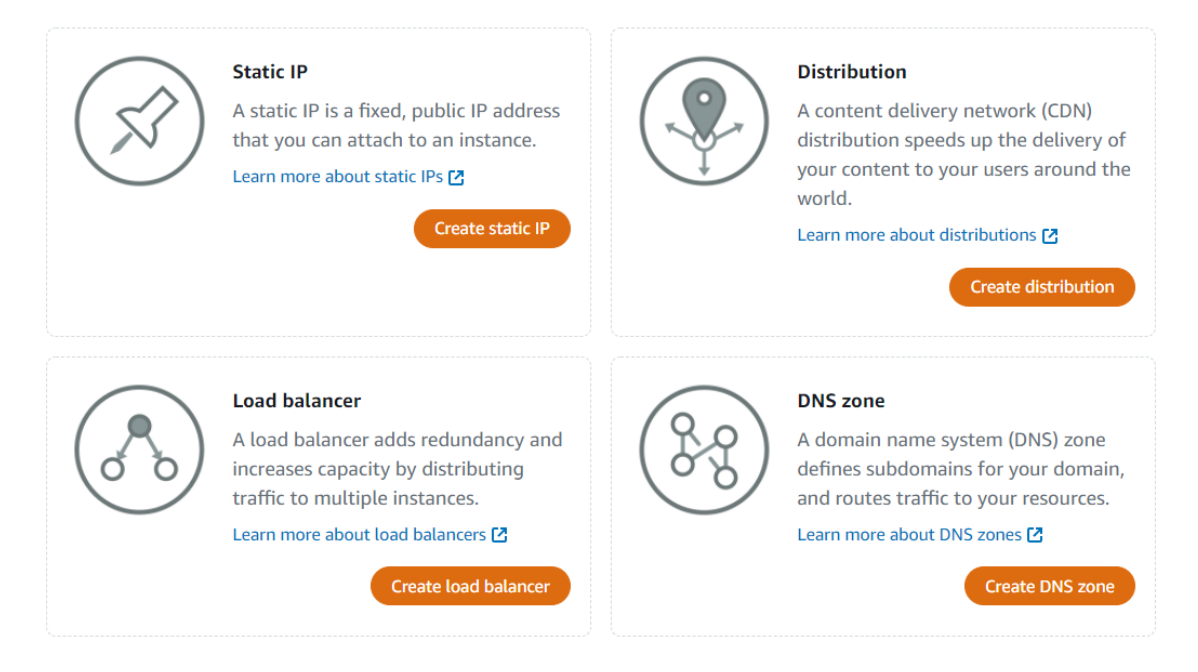

Click "Networking" and "Create static IP"

### Static IP location ?

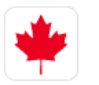

You are creating this static IP in **Montreal, all zones** (ca-central-1) Change AWS Region and Availability Zone

# Attach to an instance

Attaching a static IP replaces that instance's dynamic IP address.

Static IP addresses can only be attached to instances in the same region.

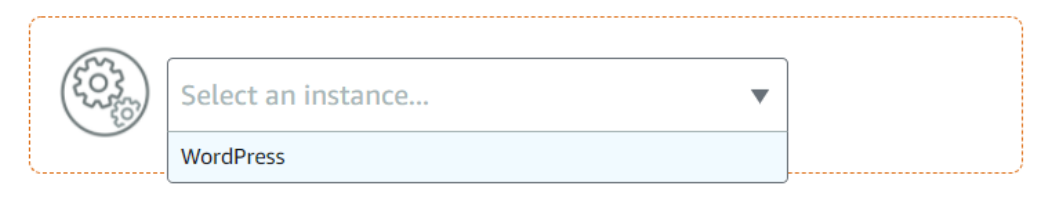

# Identify your static IP

Your Lightsail resources must have unique names.

| Staticlp-1 |                                                                                                    |
|------------|----------------------------------------------------------------------------------------------------|
|            | Static IP addresses are free only while attached to an instance.<br>You can manage five at no additional cost. |
|            | Create                                                                                                    |

Select your instance and create.

# 2. Connect to instance

# Connect to your instance ?

You can connect using your browser, or your own compatible SSH client.

### Use your browser

Connect using our browser-based SSH client

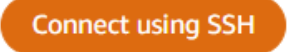

### Use your own SSH client

You can connect to your instance using your own SSH client and the following credentials:

Connect using an SSH client 🗹

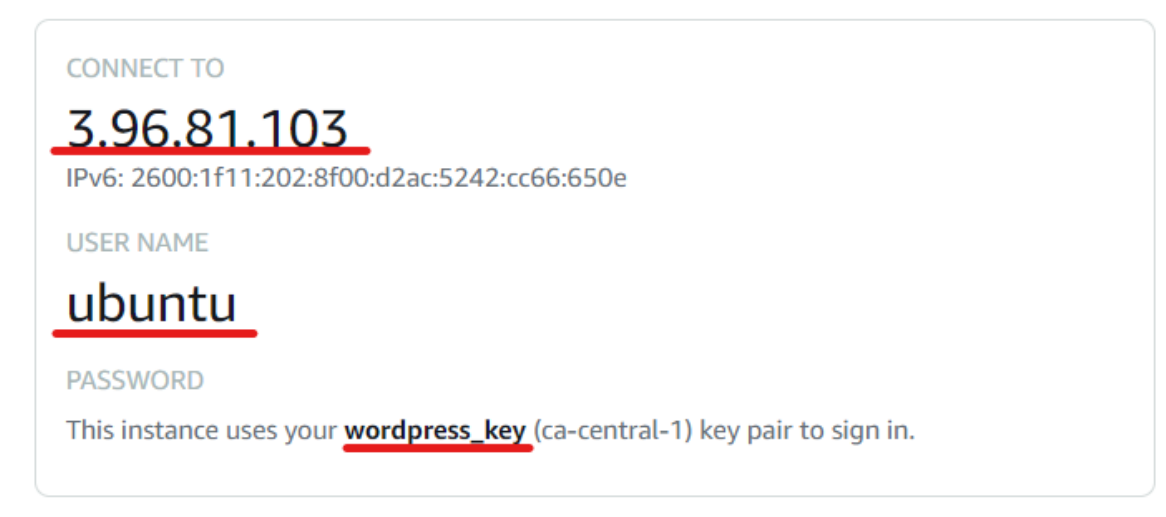

Go back to the Connect and Click "Connect using SSH" or If you want to connect to your Linux or Unix instance using SSH in terminal, go to the directory where you saved the private key of the key pair that is being used by your instance and command:

```
sudo chmod 400 private-key.pem
ssh -i ./private-key.pem username@public-ip-address
# my command for example
ssh -i ./wordpress_key.pem ubuntu@3.96.81.103
```

# **3. Install LEMP stack**

We created and connected the instance so far. Now I'm going to install Nginx, MySQL, and PHP to Install WordPress.

# update Ubuntu
sudo apt update
# install nginx
sudo apt install -y nginx
# check nginx is successfully installed
sudo systemctl status nginx

# Install MySQL package (select Yes to restart services)
sudo apt install -y mysql-server

– Configuring libssl1.1:amd64 🛏

There are services installed on your system which need to be restarted when certain libraries, such as libpam, libc, and libssl, are upgraded. Since these restarts may cause interruptions of service for the system, you will normally be prompted on each upgrade for the list of services you wish to restart. You can choose this option to avoid being prompted; instead, all necessary restarts will be done for you automatically so you can avoid being asked questions on each library upgrade.

Restart services during package upgrades without asking?

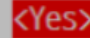

<No>

# Install MySQL secure
sudo mysql\_secure\_installation

VALIDATE PASSWORD PLUGIN can be used to test passwords and improve security. It checks the strength of password and allows the users to set only those passwords which are secure enough. Would you like to setup VALIDATE PASSWORD plugin?

Press y Y for Yes, any other key for No: y

Press "y"

There are three levels of password validation policy: LOW Length >= 8 MEDIUM Length >= 8, numeric, mixed case, and special characters STRONG Length >= 8, numeric, mixed case, special characters and dictionary Please enter 0 = LOW, 1 = MEDIUM and 2 = STRONG:

asdsasd

I suggest "2" for strong password validation policy.

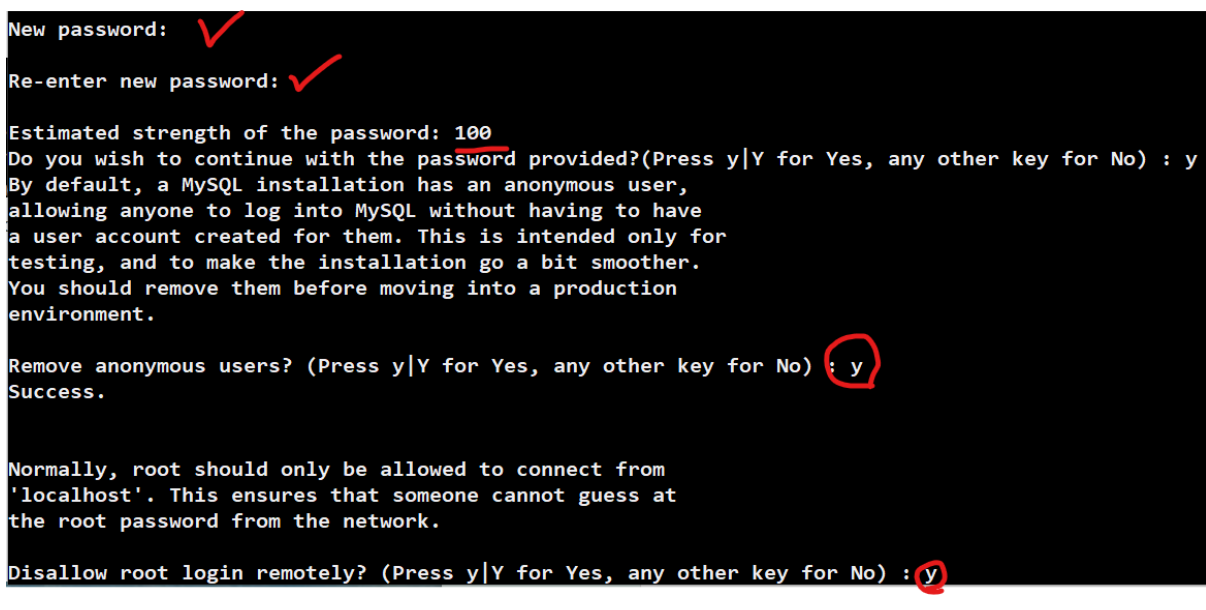

# Success. By default, MySQL comes with a database named 'test' that anyone can access. This is also intended only for testing, and should be removed before moving into a production environment. Remove test database and access to it? (Press y|Y for Yes, any other key for No) : y Dropping test database... Success. Removing privileges on test database... Success. Reloading the privilege tables will ensure that all changes made so far will take effect immediately. Reload privilege tables now? (Press y|Y for Yes, any other key for No) : y Success. All done!

Create the password, remove anonymous users, disallow root login remotely, remove test database, and reload.

# **Install PHP**

```
# install PHP
sudo apt install -y php-fpm
# install PHP packages
sudo apt-get install php7.2-mysql php7.2-curl php7.2-json php7.2-cgi php7.2-xsl php7.2-zip
```

### Configure

If you successfully installed all packages, I'm going to configure nginx default website. Open the default file by using nano

```
sudo nano /etc/nginx/sites-available/default
```

Scroll down to "pass PHP scripts to FastCGI server" and uncomment(delete #) like this.

```
# pass PHP scripts to FastCGI server
location ~ \.php$ {
  include snippets/fastcgi-php.conf;
  # With php-fpm (or other unix sockets):
  fastcgi_pass unix:/var/run/php/php7.0-fpm.sock;
  # With php-cgi (or other tcp sockets):
  # fastcgi_pass 127.0.0.1:9000;
}
```

Correct version to php7.2. (NOT php7.0-fpm.sock)

```
# pass PHP scripts to FastCGI server
location ~ \.php$ {
include snippets/fastcgi-php.conf;
# With php-fpm (or other unix sockets):
fastcgi_pass unix:/var/run/php/php7.2-fpm.sock;
# # With php-cgi (or other tcp sockets):
# fastcgi_pass 127.0.0.1:9000;
}
```

```
root /var/www/html;
```

```
# Add index.php to the list if you are using PHP
index index.html index.htm index.nginx-debian.html;
server_name _;
location / {
        # First attempt to serve request as file, then
        # as directory, then fall back to displaying a 404.
        try_files $uri $uri/ =404;
}
# pass PHP scripts to FastCGI server
location ~ \.php$ {
        include snippets/fastcgi-php.conf;
        # With php-fpm (or other unix sockets):
        fastcgi_pass unix:/var/run/php/php7.2-fpm.sock;
        # With php-cgi (or other tcp sockets):
        fastcgi_pass 127.0.0.1:9000;
}
# deny access to .htaccess files, if Apache's document root
# concurs with nginx's one
#location ~ /\.ht {
       deny all;
#}
```

Press Ctrl + X, y, and enter to save without changing filename.

restart nginx server

sudo service nginx restart

# **Create sample .php file**

I'm going to create sample php file to check if php works. I created info.php file and paste one command line:

sudo nano /var/www/html/info.php

<?php phpinfo(); ?>

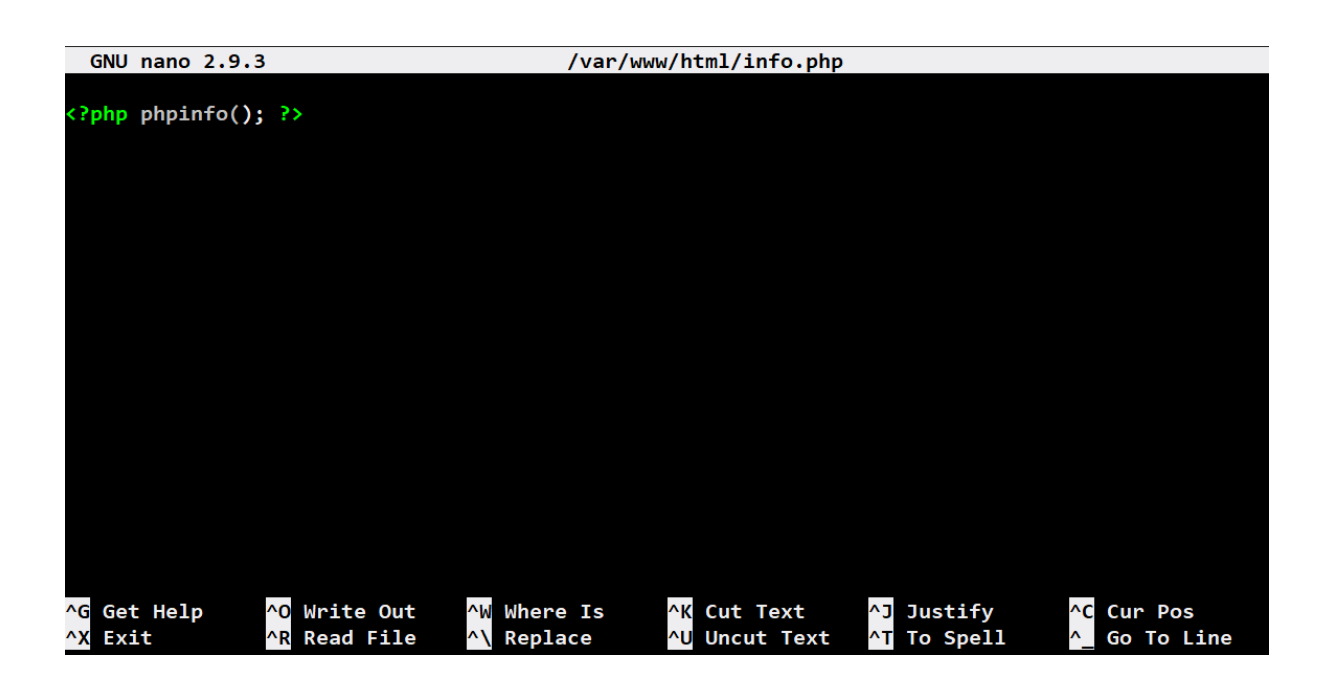

Ctrl + X, y, and enter to save. Now, you can direct to `youripaddress`/info.php

3.96.81.103/info.php

### PHP Version 7.2.24-0ubuntu0.18.04.10

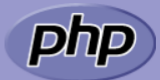

| System                                                                                                    | Linux ip-172-26-12-33 4.15.0-1021-aws #21-Ubuntu SMP Tue Aug 28 10:23:07 UTC 2018 x86_64                                                                                                    |  |  |  |
|----------------------------------------------------------------------------------------------------|----------------------------------------------------------------------------------------------------|--|--|--|
| Build Date                                                                                                    | Oct 25 2021 17:47:59                                                                                                    |  |  |  |
| Server API                                                                                                    | FPM/FastCGI                                                                                                    |  |  |  |
| Virtual Directory Support                                                                                                    | disabled                                                                                                    |  |  |  |
| Configuration File (php.ini) Path                                                                                                    | /etc/php/7.2/fpm                                                                                                    |  |  |  |
| Loaded Configuration File                                                                                                    | /etc/php/7.2/fpm/php.ini                                                                                                    |  |  |  |
| Scan this dir for additional .ini files                                                                                                    | /etc/php/7.2/fpm/conf.d                                                                                                    |  |  |  |
| Additional .ini files parsed                                                                                                    | /etc/php/7.2/fpm/conf.d/10-mysqlnd.ini, /etc/php/7.2/fpm/conf.d/10-opcache.ini, /etc/php/7.2/fpm/conf.d/10-pdo.ini,<br>/etc/php/7.2/fpm/conf.d/20-cut.ini, /etc/php/7.2/fpm/conf.d/20-calendar.ini, /etc/php/7.2/fpm/conf.d/20-cyt.ini,<br>/etc/php/7.2/fpm/conf.d/20-cut.ini, /etc/php/7.2/fpm/conf.d/20-dom.ini, /etc/php/7.2/fpm/conf.d/20-eytext.ini,<br>/etc/php/7.2/fpm/conf.d/20-jetext.ini, /etc/php/7.2/fpm/conf.d/20-space.ini, /etc/php/7.2/fpm/conf.d/20-pettext.ini,<br>/etc/php/7.2/fpm/conf.d/20-jetext.ini, /etc/php/7.2/fpm/conf.d/20-space.ini, /etc/php/7.2/fpm/conf.d/20-pettext.ini,<br>/etc/php/7.2/fpm/conf.d/20-jetext.ini, /etc/php/7.2/fpm/conf.d/20-space.ini, /etc/php/7.2/fpm/conf.d/20-poix.ini,<br>/etc/php/7.2/fpm/conf.d/20-pettext.ini, /etc/php/7.2/fpm/conf.d/20-space.ini, /etc/php/7.2/fpm/conf.d/20-space.ini, /etc/php/7.2/fpm/conf.d/20-spice.ini, /etc/php/7.2/fpm/conf.d/20-spice.ini, /etc/php/7.2/fpm/conf.d/20-spi.ini |  |  |  |
| PHP API                                                                                                    | 20170718                                                                                                    |  |  |  |
| PHP Extension                                                                                                    | 20170718                                                                                                    |  |  |  |
| Zend Extension                                                                                                    | 320170718                                                                                                    |  |  |  |
| Zend Extension Build                                                                                                    | API320170718,NTS                                                                                                    |  |  |  |
| PHP Extension Build                                                                                                    | API20170718,NTS                                                                                                    |  |  |  |
| Debug Build                                                                                                    | no                                                                                                    |  |  |  |
| Thread Safety                                                                                                    | disabled                                                                                                    |  |  |  |
| Zend Signal Handling                                                                                                    | enabled                                                                                                    |  |  |  |
| Zend Memory Manager                                                                                                    | enabled                                                                                                    |  |  |  |
| Zend Multibyte Support                                                                                                    | disabled                                                                                                    |  |  |  |
| IPv6 Support                                                                                                    | enabled                                                                                                    |  |  |  |
| DTrace Support                                                                                                    | available, disabled                                                                                                    |  |  |  |
| Registered PHP Streams                                                                                                    | https, ftps, compress.zlib, php, file, glob, data, http, ftp, phar, zip                                                                                                    |  |  |  |
| Registered Stream Socket Transports                                                                                                    | tcp, udp, unix, udg, ssl, tls, tlsv1.0, tlsv1.1, tlsv1.2                                                                                                    |  |  |  |
| Registered Stream Filters                                                                                                    | zlib.*, string.rot13, string.toupper, string.tolower, string.strip_tags, convert.*, consumed, dechunk, convert.iconv.*                                                                                                    |  |  |  |
| This program makes use of the Zend Scripting Language Engine:<br>Zend Engine v3.2.0, Copyright (c) 1998-2018 Zend Technologies<br>with Zend OPcache v7.2.24-0ubuntu0.18.04.10, Copyright (c) 1999-2018, by Zend Technologies |                                                                                                    |  |  |  |

This program makes use of the Zend Scripting Language Engine: Zend Engine v3.2.0, Copyright (c) 1998-2018 Zend Technologies with Zend OPcache v7.2.24-0ubuntu0.18.04.10, Copyright (c) 1999-2018, by Zend Technologies

If you can't see this page, check if you correctly write info.php file or install php packages. If you can see this page, congratulations! you are good to install WordPress!

# Install WordPress single website

### **Create WordPress database**

# login in mysql as root sudo mysql -u root -p

ubuntu@ip-172-26-12-33:~\$ sudo mysql -u root -p Enter password: Welcome to the MySQL monitor. Commands end with ; or \g. Your MySQL connection id is 6 Server version: 5.7.36-Oubuntu0.18.04.1 (Ubuntu) Copyright (c) 2000, 2021, Oracle and/or its affiliates. Oracle is a registered trademark of Oracle Corporation and/or its affiliates. Other names may be trademarks of their respective owners. Type 'help;' or '\h' for help. Type '\c' to clear the current input statement. mysql> CREATE DATABASE wordpress DEFAULT CHARACTER SET utf8 COLLATE utf8\_unicode\_ci;

Enter the password and copy and paste this command on MySQL

```
CREATE DATABASE wordpress DEFAULT CHARACTER SET utf8 COLLATE utf8_unicode_ci;
```

### Check database is sucessfully created

show databases;

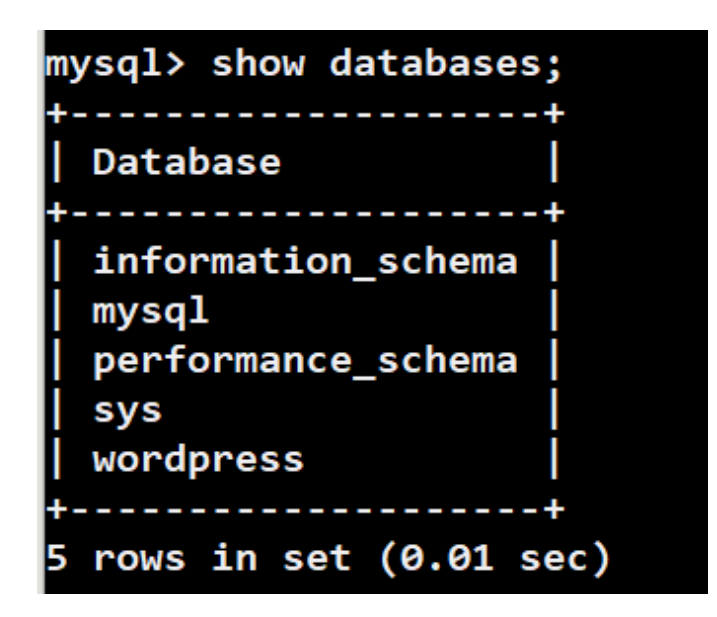

Done!

### **Create User**

I'm going to create database user. Replace 'NEWUSER' and 'NEWPASSWORD' to strong password.

CREATE USER 'NEWUSER'@'localhost' IDENTIFIED BY 'NEWPASSWORD';

Grant all priviliege to user and check

```
GRANT ALL ON wordpress.* T0 'NEWUSER'@'localhost' IDENTIFIED BY 'NEWPASSWORD';
#check
SHOW GRANTS FOR 'NEWUSER'@'localhost';

mysql> SHOW GRANTS FOR 'dlatlrrb'@'localhost';

Grants for dlatlrrb@localhost
GRANT USAGE ON *.* T0 'dlatlrrb'@'localhost'
GRANT ALL PRIVILEGES ON `wordpress`.* T0 'dlatlrrb'@'localhost'
```

Don't forget to refresh privileges before exit.

```
FLUSH PRIVILEGES;
exit;
```

### **Install WordPress**

```
# direct to tmperory directory
cd /tmp
# install wordpress file
curl -L0 https://wordpress.org/latest.tar.gz
# unzip
tar xzvf latest.tar.gz
# copy sample config php file to wordpress
cp /tmp/wordpress/wp-config-sample.php /tmp/wordpress/wp-config.php
# copy to nginx root directory
sudo cp -a /tmp/wordpress/. /var/www/html/wordpress/
#grant privilege to nginx
sudo chown -R www-data:www-data /var/www/html/wordpress
#
sudo chmod -R 755 /var/www/html/wordpress/
```

### **Configure wordpress server**

sudo nano /etc/nginx/sites-available/wordpress

```
server {
   listen 80;
   listen [::]:80;
   root /var/www/html/wordpress;
   index index.php index.html index.htm;
   server_name example.net *.example.net example.com example2.org;
   client_max_body_size 100M;
    location / {
       try_files $uri $uri/ /index.php?$args;
    }
    location ~ \ \ 
        include snippets/fastcgi-php.conf;
         fastcgi_pass unix:/var/run/php/php7.2-fpm.sock;
        fastcgi_param SCRIPT_FILENAME $document_root$fastcgi_script_name;
        include fastcgi_params;
   }
}
```

Replace server name 'example' to your domain name.

### Unlink default symbolic link

```
sudo unlink /etc/nginx/sites-enabled/default
sudo systemctl reload nginx
```

# **Error establishing a database connection**

You should see this message.

## Wordpress configuration

sudo nano /var/www/html/wordpress/wp-config.php

```
// ** MySQL settings - You can get this info from your web host ** //
/** The name of the database for WordPress */
define( 'DB_NAME', 'database_name_here' );
/** MySQL database username */
define( 'DB_USER', 'username_here' );
/** MySQL database password */
define( 'DB_PASSWORD', 'password_here' );
/** MySQL hostname */
define( 'DB_HOST', 'localhost' );
/** Database charset to use in creating database tables. */
define( 'DB_CHARSET', 'utf8' );
/** The database collate type. Don't change this if in doubt. */
define( 'DB_COLLATE', '' );
// ** MySQL settings - You can get this info from your web host ** //
```

```
// ** The name of the database for WordPress */
define( 'DB_NAME', 'wordpress' );
/** MySQL database username */
define( 'DB_USER', 'dlatlrrb' );
/** MySQL database password */
define( 'DB_PASSWORD', '_________);
/** MySQL hostname */
define( 'DB_HOST', 'localhost' );
/** Database charset to use in creating database tables. */
define( 'DB_CHARSET', 'utf8' );
/** The database collate type. Don't change this if in doubt. */
define( 'DB_COLLATE', '' );
```

Replace like this

### Secret key

Scroll down to Authentication unique keys and salts and replace to new key.

| *        |                     |      |      |        |        |       |    |
|----------|---------------------|------|------|--------|--------|-------|----|
| * @sinc  | e 2.6.0             |      |      |        |        |       |    |
| */       |                     |      |      |        |        |       |    |
| Jefine(  | 'AUTH_KEY',         | 'put | your | unique | phrase | here' | ); |
| define(  | 'SECURE_AUTH_KEY',  | 'put | your | unique | phrase | here' | ); |
| define(  | 'LOGGED_IN_KEY',    | 'put | your | unique | phrase | here' | ); |
| define(  | 'NONCE_KEY',        | 'put | your | unique | phrase | here' | ); |
| define(  | 'AUTH_SALT',        | 'put | your | unique | phrase | here' | ); |
| define(  | 'SECURE_AUTH_SALT', | 'put | your | unique | phrase | here' | ); |
| define(  | 'LOGGED_IN_SALT',   | 'put | your | unique | phrase | here' | ); |
| define(  | 'NONCE_SALT',       | 'put | your | unique | phrase | here' | ); |
|          | 1                   |      |      |        |        |       |    |
| /**#@-*/ |                     |      |      |        |        |       |    |

Delete all that I highlighted and paste the key on it

| <pre>* Authentication Unique Keys and Salts. * * Change these to different unique phrases! * You can generate these using the {@link https://api.w * You can change these at any point in time to invalida * * @since 2.6.0 */</pre>                                                                                                    | ordpress.org/secret-key/1.1/salt/ WordPrest all existing cookies. This will force |
|----------------------------------------------------------------------------------------------------|-----------------------------------------------------------------------------------|
| <pre>tefine('AUTH_KEY', ':i-?W-/EN') = C = DO' if the Alward<br/>tefine('SECURE_AUTH_KEY', 'eHJ4z&gt;]U<br/>tefine('LOGGED_IN_KEY', '+ D2AvUE<br/>tefine('NONCE_KEY', 'P%]3Y%TT<br/>tefine('AUTH_SALT', 'P%]3Y%TT<br/>tefine('SECURE_AUTH_SALT', 'u&lt;@^V2&amp;::<br/>tefine('SECURE_AUTH_SALT', ':-+tGg}g<br/>tefine('LOGGED_IN_SALT', '{%?r?7=X<br/>tefine('NONCE_SALT', 'FMI7TW91,EE+EUT/SCOUNT</pre> | <pre>cT</pre>                                                                     |
| /**#@-*/                                                                                                    |                                                                                   |

sudo systemctl reload nginx

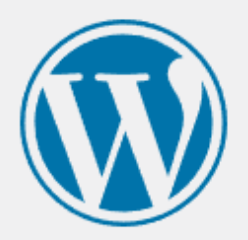

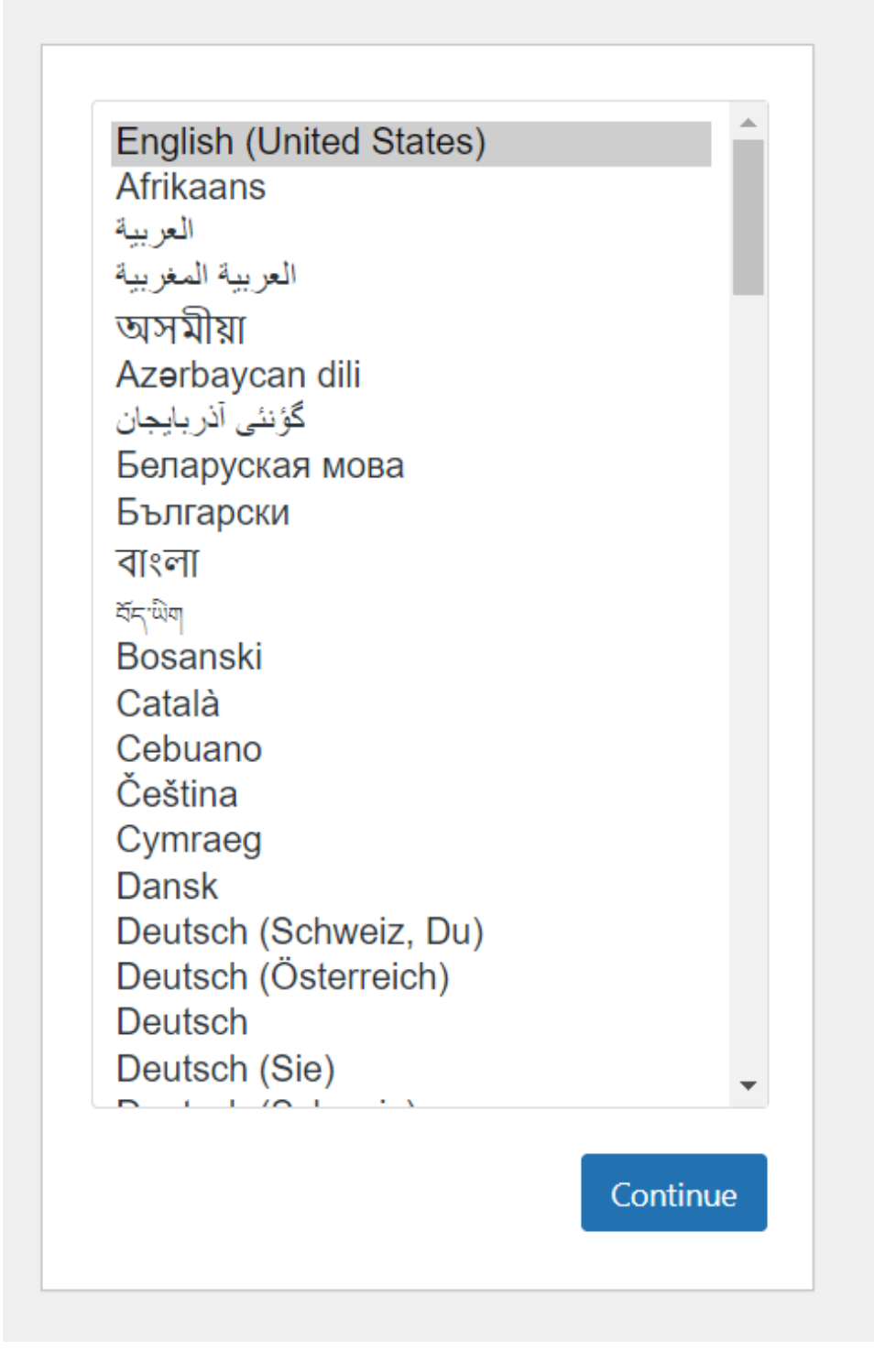

Done!